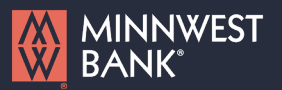

**NOTE:** The Company Policy controls the company-level feature entitlements and dollar limits. This function is for User Administrators only. User Administrators are authorized to set entitlements and dollar limits for organization users only. Approved Minnwest Bank limits are prepopulated.

- 1. Select the 'Settings' menu and then 'Policies'.
- 2. Select a transaction type that you'd like to set parameters around by clicking on the name of the transaction type (e.g., ACH Collection).

|            | VEST                                                                                         | Good Afternoon, Biz U                                                                 |
|------------|----------------------------------------------------------------------------------------------|---------------------------------------------------------------------------------------|
| ome Paymei | nts & Transfers Services Feedback Settings Messages Log C                                    | wi chi chi chi chi chi chi chi chi chi ch                                             |
|            | authentication                                                                               |                                                                                       |
|            | PREFERENCES                                                                                  |                                                                                       |
|            | Manage Accounts     Change account order & visibility throughout online     banking          | " <sup>™</sup> Accessibility<br>Enable high-contrast mode for more accessible reading |
|            | Homepage Preferences     Manage your homepage view, including quick links &     account view | /                                                                                     |
|            | BUSINESS MANAGEMENT                                                                          |                                                                                       |
|            | Manage Users     Manage employee users and roles for online access                           | Delicies Manage permissions for transactions, features & accounts at a company level  |

| Minnwest Biz                                                           |                        |            |                    | 1             |
|------------------------------------------------------------------------|------------------------|------------|--------------------|---------------|
| Transactions Features A                                                | ccounts User Roles     |            |                    |               |
| Ilter: All Enabled Disabled                                            |                        |            | $\sim$             |               |
| ACH Batch                                                              | ACH COLLECTION         |            |                    |               |
| Can Draft/Approve/Cancel<br>\$999,999,999,999,999,99                   | Rights Allowed Actions |            |                    |               |
| ACH Collection                                                         | Approval Limits        | Maximum An | nount              | Maximum Count |
| \$999,999,999,999,999.99                                               | Per Transaction        | s          | 999,999,999,999,99 |               |
| Check Reorder<br>Can view all transactions<br>Can Draft/Approve/Cancel | Daily Per Account      | 5          | 999,999,999,999.99 | 999,999,999   |

#### **Allowed Actions**

**NOTE:** One or multiple levels may be set up to establish general or specific user limitations.

| ACH COLLECTION                                                                                              |                                                        |                                            |
|----------------------------------------------------------------------------------------------------|--------------------------------------------------------|--------------------------------------------|
| ights Allowed Actions                                                                                       |                                                        |                                            |
| POLICY TESTER                                                                                               |                                                        | $\sim$                                     |
| er by                                                                                                    |                                                        |                                            |
|                                                                                                    |                                                        |                                            |
| II V Q Search all                                                                                           |                                                        | Add Allowed Action                         |
| II Q Search all                                                                                             | ]                                                      | Add Allowed Action                         |
| II Q Search all Allows ACH Collection transaction for any amount Amount: Any                                | IP Addresses: Any                                      | Add Allowed Action                         |
| II Q Search all Allows ACH Collection transaction for any amount Amount: Any Approvals: 1                   | IP Addresses: Any<br>Draft Hours: Any                  | Add Allowed Action                         |
| II Q Search all Allows ACH Collection transaction for any amount Amount: Any Approvals: 1 Subsidiaries: Any | IP Addresses: Any<br>Draft Hours: Any<br>Location: Any | Add Allowed Action<br>Hide Details<br>Edit |

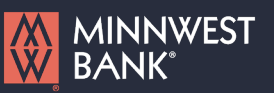

3. Select the 'Draft Amount' box. Specify the dollar amount that will be the limit for the allowed action being set up.

**NOTE:** A designation of 'Any' means that there is no dollar limit restriction for the draft amount, not to exceed the approved Minnwest Bank limits.

 Select the 'Approvals' box. Between one and five required approvals can be set. Select - or + to change.

**NOTE:** The number of approvals designates how many users must approve the transaction before it is fully authorized for Minnwest Bank to process.

5. Select the 'Subsidiaries' box. Select the subsidiary or subsidiaries allowed for this transaction type.

|                                                                 | Edit Allowed Action | ×     |
|-----------------------------------------------------------------|---------------------|-------|
| Allows ACH Collection transaction less than or equal to \$1,000 |                     | ·     |
| Amount<br>Any allowable amount<br>Specific Amount               | Draft Amount        | 1.000 |

|                                       | Edit Allowed Action                       | × |
|---------------------------------------|-------------------------------------------|---|
| Allows ACH Collection transaction for | any amount                                | Â |
| Amount                                |                                           | - |
| Any allowable a     Specific Amount   | nount                                     |   |
| Approvals                             | ]                                         | - |
| √ 1<br>2<br>3<br>4                    | idiaries (2) Select specific subsidiaries |   |
| 5                                     |                                           |   |

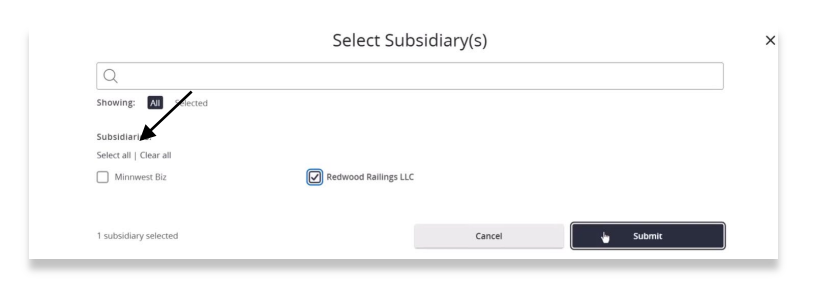

 Select the 'Accounts' box. Choose the account(s) that can be accessed for this transaction type.

|                        | Select Acco       | unt(s)         |         |
|------------------------|-------------------|----------------|---------|
| Showing: All Selected  |                   |                |         |
|                        |                   |                |         |
| Accounts:              |                   |                |         |
| Select all   Clear all |                   |                |         |
| CLASSIC CHECKING       | Operating Account | THRIFT SAVINGS |         |
| 4479                   | 4468              | 7570           |         |
|                        | 464)              |                |         |
|                        | 0                 |                |         |
| D accounts colocted    |                   | Cancel         | Lubrait |
| o accounts selected    |                   | curren         | donne   |

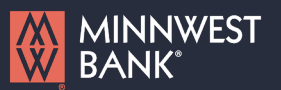

7. **Optional:** Select the 'Draft Hours' box. Select the days and hours allowed for this transaction type.

NOTE: The days of the week down the left side and the hours of the day across the top can be clicked to select an entire row or column. The individual boxes can also be selected or deselected. The organization will not have the authority to override pre-established policies set by Minnwest Bank.

8. **Optional:** Select the 'Locations' box. Choose the country or countries within North America from where this transaction type may be drafted. Click 'OK' when done.

**NOTE:** If no countries are designated (Any), there will be no restriction placed on draft source location. Once a country or countries have been selected, IP addresses sourced from all other countries worldwide will be denied. The organization will not have the authority to override preestablished policies set by Minnwest Bank.

 Optional: Select the 'IP Addresses' box. Enter the IP address and/or IP address range(s) to be allowed from where this transaction type may be drafted. All other source IP addresses will be denied. Click 'OK' when done.

**NOTE:** If no IP address or IP address range is designated (Any), there will be no restriction placed on IP address origination.

|                                          | Edit Allov                   | wed Action |  |
|------------------------------------------|------------------------------|------------|--|
| Any allowed subsidiaries (2)             | 1 of 2 Subsidiaries selected |            |  |
| Accounts                                 |                              |            |  |
|                                          |                              |            |  |
| O Any allowed account (3)                | 2 of 3 Accounts selected     |            |  |
| Any allowed account (3)                  | 2 of 3 Accounts selected     |            |  |
| Any allowed account (3)                  | 2 of 3 Accounts selected     |            |  |
| Any allowed account (3)  Draft House Day | 2 of 3 Accounts selected     | End hour   |  |

| dresses                                                        |                                                   |                                     |       |
|----------------------------------------------------------------|---------------------------------------------------|-------------------------------------|-------|
|                                                                |                                                   |                                     |       |
|                                                                | +                                                 | Add IP Address                      |       |
|                                                                | Edit A                                            | Allowed Action                      |       |
| O Any allowed subsidiar                                        | ies (2) 1 of 2 Subsidiaries selected              |                                     |       |
|                                                                |                                                   |                                     |       |
| Accounts                                                       |                                                   |                                     |       |
| Accounts                                                       | 3) 2 of 3 Accounts selected                       |                                     |       |
| Accounts O Any allowed account i Draft Hours                   | 3) 2 of 3 Accounts selected                       |                                     |       |
| Accounts O Any allowed account I Draft Hours Day               | 3) 2 of 3 Accounts selected<br>Start hour         | End hour                            |       |
| Accounts Any allowed account I Draft Hours Day Monday          | 3) 2 of 3 Accounts selected<br>Start hour<br>8 AM | End hour<br>S PM                    |       |
| Accounts Any allowed account i Draft Hours Day Monday          | 3) 2 of 3 Accounts selected Start hour 8 AM       | End hour<br>5 PM<br>Add Draft Hours | :<br> |
| Accounts Any allowed account I Draft Hours Day Monday Location | 3) 2 of 3 Accounts selected Start hour 8 AM       | End hour<br>5 PM<br>Add Draft Hours | :     |

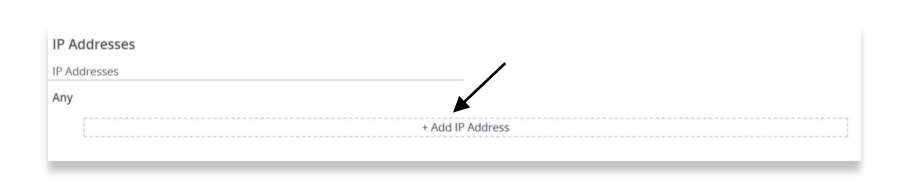

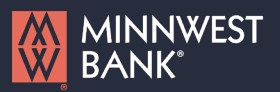

10. **Optional:** Select the 'SEC Codes' box. Select which codes are allowed for the transaction type.

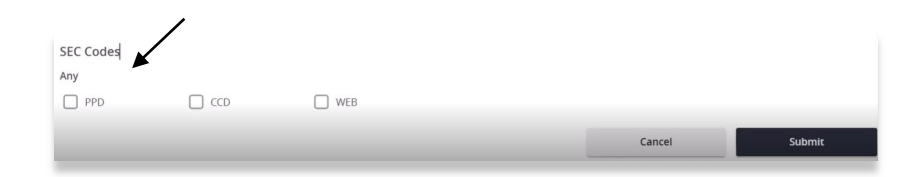

 Optional: Select the 'Policy Tester' to validate the Company Policy functionality to assure the setup is correct.

**NOTE:** If the policy test is unsuccessful, the reason for the failure will be designated on the screen.

| Operation     |        | Amount   |        | Account     |         |         |        |
|---------------|--------|----------|--------|-------------|---------|---------|--------|
| Draft         | $\sim$ | \$       | 0      |             |         |         | $\sim$ |
| Subsidiary    |        | SEC Code |        | IP Addresse | s       |         |        |
|               | $\sim$ | PPD      | $\sim$ | 192.168.20  | ).*     |         |        |
| Location      |        | Day      |        | Hour        | Minutes | AM / PM | Л      |
| United States | $\sim$ | Any      | $\sim$ | 12 \        | / 00 `  | V PM    | $\sim$ |

#### **Approval Limits**

12. Select the 'Rights' tab to view the dollar and count limits assigned by Minnwest Private.

**NOTE:** Minnwest Bank sets the approval dollar limits for the Company Policy. This screen is for viewing purposes only and cannot be edited.

- ACH COLLECTION Rights Allowed Actions Approval Limits Maximum Amount Maximum Count Per Transaction \$ 999,999,999,999,999.99 Daily Per Account s 999,999,999,999,999.99 999,999,999 Daily \$ 999,999,999,999,999.99 999,999,999 Monthly \$ 999,999,999,999,999.99 999,999,999
- 13. Repeat steps 2-12 for each transaction type.

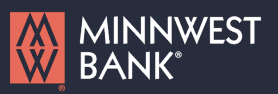

Save

#### Features

14. Select the 'Features' tab to view the non-transactional features assigned by Minnwest Bank.

| Transactions Features Accounts User Roles |                                              |
|-------------------------------------------|----------------------------------------------|
| FEATURES ②                                |                                              |
| Q                                         |                                              |
| АСН                                       |                                              |
| ACH Reporting (ARS1)                      | Allow ACH Company Entry Description Entry    |
| Enable ACH Reversal                       | Enable Wage Garnishment                      |
| VIRES                                     |                                              |
| Access Incoming/Outgoing Wire Alerts      | Enable Multi-Wire                            |
| View Wire Activity                        | Wire upload from batch (requires Multi-Wire) |

#### Accounts

15. Select the 'Accounts' tab to view the account rights assigned by Minnwest Bank.

**NOTE:** Minnwest Bank sets the account access for the Company Policy. These settings are for viewing purposes only and cannot be edited.

- Company Policy ③ Transactions Features Accounts User Roles ACCOUNTS ② Number Name Deposit Withdraw Labels  $\checkmark$ 4479 CLASSIC CHECKING  $\checkmark$ 4468 1 Operating Account THRIFT SAVINGS Save
- 16. Select 'Save' to save information where applicable.

**NOTE:** It is not necessary to click 'Save' after setting up each transaction type. Click 'Save' once all necessary changes have been made to save time.

**NOTE:** The 'User Roles' tab is a shortcut for access to the 'User Roles' page. Reference the 'User Roles' Guide for instructions on this feature.

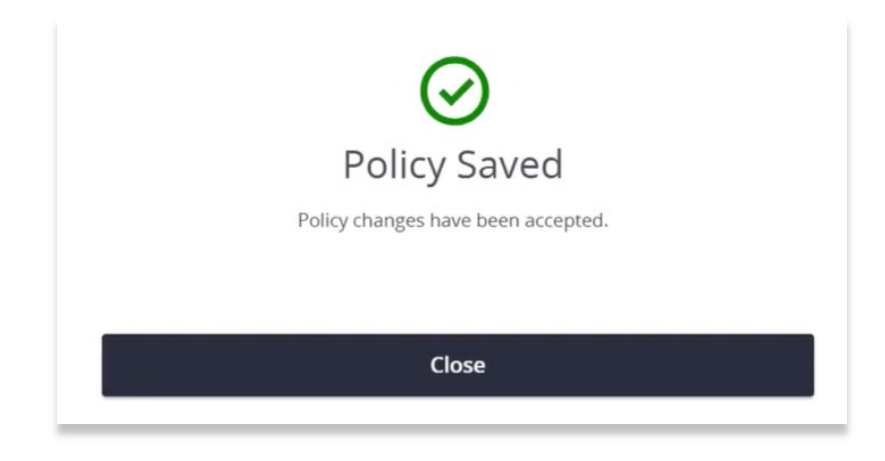

Questions? Please contact Minnwest Bank toll-free at 1-866-752-8135.

Minnwest Biz